# <u>Ayushman Bharat</u>

# Mahatma Gandhi Rajasthan Swasthya Bima Yojana

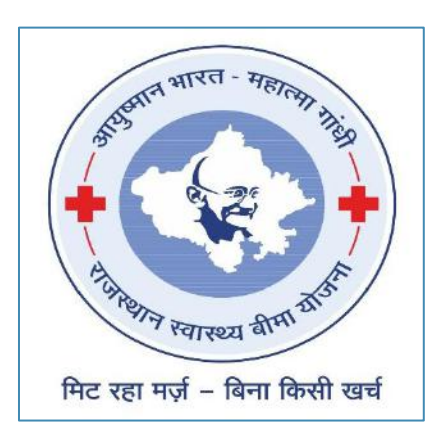

# **USER MANUAL**

# Claim Approval Module

## TABLE OF CONTENTS

| 1 | APPLICATION LOGIN     | 2 |
|---|-----------------------|---|
| 2 | APPLICATION EXECUTION | 2 |
| 2 |                       | 2 |
| 5 |                       | Z |
| 4 | CLAIM ANALYZER FORM   | 3 |
| 5 | CLAIM SETTLEMENT      | 5 |

### 1 APPLICATION LOGIN

- > Open browser and type URL https://sso.rajasthan.gov.in
- Login with your SSO ID and Password

| G2G APPS      | Login                                                    | Registration                              |
|---------------|----------------------------------------------------------|-------------------------------------------|
| I B Y         | Digital Identity (SSOID/ U                               | ername)                                   |
| G2C/ G2B APPS | Password                                                 |                                           |
| 8 = 1         | 1 1 4 1 8                                                | 9 Enter Captchat) 🤇                       |
| IDENTITIES    |                                                          | ogin                                      |
| 1 6443393     | 🖒 I Forgot my Digital Ident<br>🖒 I Forgot my Password, G | ty (SSOID). <u>Click Here</u><br>ick Here |

## 2 APPLICATION EXECUTION

- > After Login, SSO Dashboard will open. Click on Search Apps on SSO dashboard and type ABMGRSBY.
- Click on ABMGRSBY

| 🔶 Rajacthan Single Sign Dh (34) 🗙 🗍 | 13              |   |          | - a x                    |
|-------------------------------------|-----------------|---|----------|--------------------------|
| ← → C 🔒 ssourallasthan.gov.in/c     | iashboard       |   |          | x 🛚 🛊 \varTheta i        |
| RAJASTHAN SINGLE SIG                | N ON VID        |   |          | <b></b> X                |
| CLEAF                               | C Bill Payments | ( | ABMGRSBY | Q LE SORT BY SIMPLE VIEW |
| RECEN                               | IT APPS         |   |          |                          |
| Lat C                               |                 |   |          |                          |
|                                     |                 |   |          |                          |

### 3 DASHBOARD

- > A dashboard will open of Ayushman Bharat Mahatma Gandhi Rajasthan Swasthya Bima Yojana
- > Click on TMS module on dashboard

|                        | loja x +         |                                                                                                    |                                     |                               |                        | 12    | ¢     | 5       | ×  |
|------------------------|------------------|----------------------------------------------------------------------------------------------------|-------------------------------------|-------------------------------|------------------------|-------|-------|---------|----|
| ← → ○ ▲ Not sect       | ire   bsbyapp.he | akhrajasthan.gov.in/8581/page/core/choseModule.jsf                                                                                                    |                                     |                               | *                      | -     | *     | Θ       | 1  |
|                        | 2                | Ayushman Bharat<br>Mahatma Gandhi Rajasthan Swasthya Bima Yoj                                                                                                    | jana                                |                               | Welcon                 | me Ro | bul 8 | ihatna  | ga |
|                        |                  |                                                                                                    | ₫ Back to 550                       | ≜ Home                        | * Change Password 550  | × L   | ogos  | t to 55 | 0  |
| Welcome to Ayushman Bh | arat-Mahatma G   | aadhi Rajasthan Swasthya Bima Yojana (AB-MGRSBY)                                                                                                    |                                     |                               |                        |       |       |         |    |
|                        |                  | angeurs unes-appar and moreor eared an anear (an interface of the fight rest) (factor)<br>voland en/phase ii-ou<br>por TLD generation please use THS module. Hospital empanelment process i<br>new phase AB-HCRSBY through HEM. | thurajasthan.gov<br>idelinescircula | .in/content<br>rs.html<br>for | /roj/medical/bhamashah | -swas | thya  | bima    | 50 |

#### > Claim Analyzer and Settlement Dashboard

| 👌 Bhamashah Swasthya Bim                                                                    | Majar <b>x +</b>                                                                                                    | - Đ X                                                                               |
|---------------------------------------------------------------------------------------------|----------------------------------------------------------------------------------------------------|-------------------------------------------------------------------------------------|
| ← → C ▲ Not set                                                                             | cure   164.100.222.35/BSBYSSO/page/core/SBYKiosk_HospitalCaseStatus.jsf                                                                                                    | લ 🛪 🐔 🛊 \varTheta :                                                                 |
| 1<br>1<br>1<br>1<br>1<br>1<br>1<br>1<br>1<br>1<br>1<br>1<br>1<br>1<br>1<br>1<br>1<br>1<br>1 | Ayushman Bharat<br>Mahatma Gandhi Rajasthan Swasthya Bima Yojana                                                                                                    | Volcario Obiel Biotespie QL                                                         |
|                                                                                             |                                                                                                    | à Back to SSO à Home + Change Password SSO a Legent to SSO 🚽                        |
| Quick Links                                                                                 | Reicame to Japantwan Bharac-Haharima Gandhi Rajadhuri Sweethyn Bina Tojana (Ali-HGRSBY)                                                                                                    |                                                                                     |
| BITTPA Report                                                                               | Contact Rajesthan Sampark in<br>amount stratement of manual state from them them the state of the state of the s | elpine at 1890 - 189 - 6127. For legit issues 0141 - 2043814-15                     |
| Pré Authorization Decision                                                                  | and and approximate the second and when a second second second second second second second second second second                                                                                                    | anna dhe u chuice na bhacanna canana an ann a dhann an bhaca, chuiceaca, chuiceanna |
| Chim Settlement                                                                             |                                                                                                    |                                                                                     |
| ActionRelater                                                                               |                                                                                                    |                                                                                     |
| Claim Analyser Form                                                                         |                                                                                                    |                                                                                     |
|                                                                                             |                                                                                                    |                                                                                     |
|                                                                                             |                                                                                                    |                                                                                     |
|                                                                                             |                                                                                                    |                                                                                     |
|                                                                                             |                                                                                                    |                                                                                     |
|                                                                                             |                                                                                                    |                                                                                     |

### 4 CLAIM ANALYZER FORM

- > Claim Analyzer checks all the beneficiary details and documents attached.
  - 1. First click on claim analyzer form in left side menu, page opens
  - 2. Click on search TID or manually enter TID and press tab. Details of patient will open.
  - 3. Package details are shown here with 3 options to select Approve, Reject and Query.
  - 4. If the analyzer selects Approve then Approved amount details to be filled.

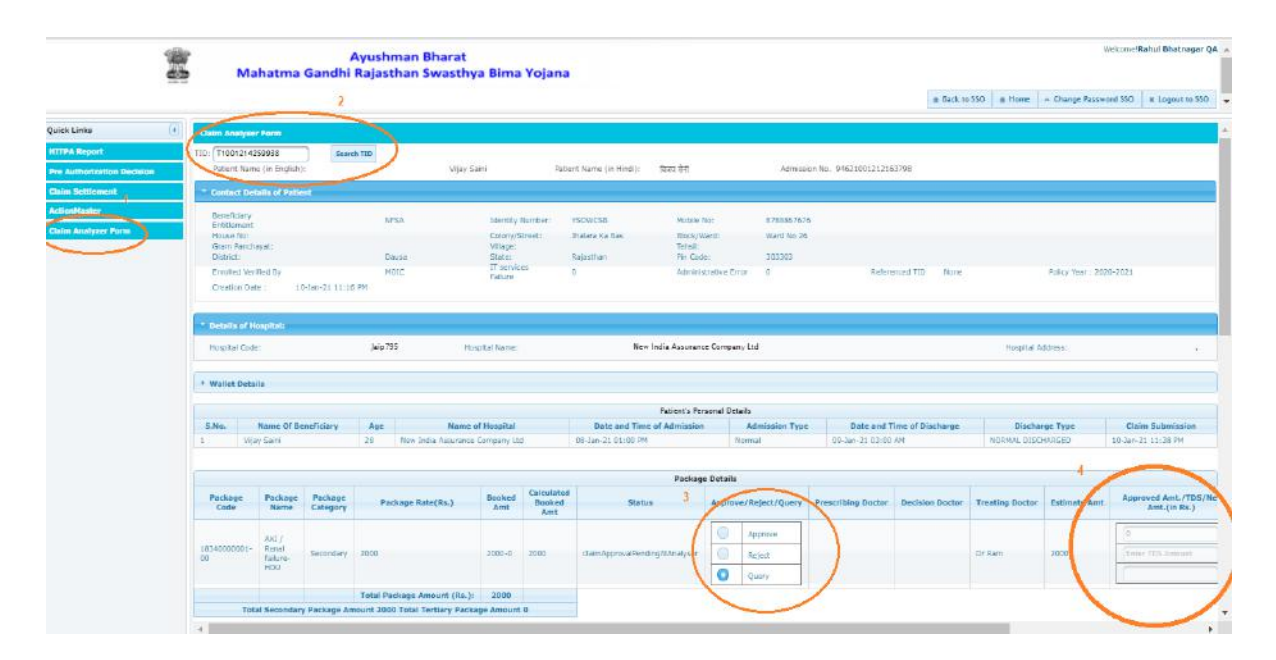

### If he selects Reject

- 1. Analyzer selects Reject.
- 2. If Reject selected then rejection reason to be selected from the drop down list and remarks to be filled.

| v(jay Sala) Pak                                                                  |                                                                                           |                                                                                                    |                                                                                                    |                                                                                                    |                                                                                                    |                                                                                                    |                                                                                                    |                                                                                                    |                                                                                                    |
|----------------------------------------------------------------------------------|-------------------------------------------------------------------------------------------|----------------------------------------------------------------------------------------------------|----------------------------------------------------------------------------------------------------|----------------------------------------------------------------------------------------------------|----------------------------------------------------------------------------------------------------|----------------------------------------------------------------------------------------------------|----------------------------------------------------------------------------------------------------|----------------------------------------------------------------------------------------------------|----------------------------------------------------------------------------------------------------|
| Vijay Salvi Pat                                                                  |                                                                                           |                                                                                                    |                                                                                                    |                                                                                                    |                                                                                                    |                                                                                                    |                                                                                                    |                                                                                                    |                                                                                                    |
| Vijay Sals) Pak                                                                  |                                                                                           |                                                                                                    |                                                                                                    |                                                                                                    |                                                                                                    |                                                                                                    |                                                                                                    |                                                                                                    |                                                                                                    |
|                                                                                  | Bark Name (in Healt). Str                                                                 | हय होनी                                                                                                    | Advaluation No.                                                                                                    | 94621001212163798                                                                                                    |                                                                                                    |                                                                                                    |                                                                                                    |                                                                                                    |                                                                                                    |
|                                                                                  |                                                                                           |                                                                                                    |                                                                                                    |                                                                                                    |                                                                                                    |                                                                                                    |                                                                                                    |                                                                                                    |                                                                                                    |
|                                                                                  |                                                                                           | 200100                                                                                                    |                                                                                                    |                                                                                                    |                                                                                                    |                                                                                                    |                                                                                                    |                                                                                                    |                                                                                                    |
| titerAlly Number:                                                                | VSOWCSB                                                                                   | Hable: Nor                                                                                                    | 8786667676                                                                                                    |                                                                                                    |                                                                                                    |                                                                                                    |                                                                                                    |                                                                                                    |                                                                                                    |
| Colory/Street:<br>Vitage/                                                        | Jirakang sa Kes                                                                           | Block/Wand:<br>Tablati                                                                                                    | Marill No. 25                                                                                                    |                                                                                                    |                                                                                                    |                                                                                                    |                                                                                                    |                                                                                                    |                                                                                                    |
| State:<br>Transition                                                             | Rejettiet                                                                                 | Ple Code:                                                                                                    | 303303                                                                                                    |                                                                                                    |                                                                                                    |                                                                                                    |                                                                                                    |                                                                                                    |                                                                                                    |
| Dellare                                                                          | 4                                                                                         | Administration True                                                                                                    | 0                                                                                                    | Referenced TID                                                                                                    | TL LA MA                                                                                                    | Policy Year : 2020-2025                                                                                                    |                                                                                                    |                                                                                                    |                                                                                                    |
|                                                                                  |                                                                                           |                                                                                                    |                                                                                                    |                                                                                                    |                                                                                                    | Hospital Address                                                                                                    |                                                                                                    |                                                                                                    |                                                                                                    |
|                                                                                  |                                                                                           |                                                                                                    |                                                                                                    |                                                                                                    |                                                                                                    | Nagilal Address                                                                                                    |                                                                                                    |                                                                                                    |                                                                                                    |
| Name of Broadfard                                                                | 92                                                                                        | cient's Personal Details                                                                                                    |                                                                                                    | Rate and These of Dire                                                                                                    |                                                                                                    | Center Now Lat                                                                                                    | 1                                                                                                    |                                                                                                    |                                                                                                    |
| Name of Hospital                                                                 | Pa<br>Date and Time of &<br>08-Jay 21 01-00 PM                                            | rleoris Percenal Details<br>declarion Adm                                                                                                    | tulasiun Type                                                                                                    | Date and Time of Dis<br>04-Jac-21 03:00 JM                                                                                                    | charge NOR                                                                                                    | Inspirat Additions                                                                                                    |                                                                                                    |                                                                                                    |                                                                                                    |
| Name of Hospital<br>science Campany Std                                          | 9a<br>Date and Time of &<br>OR-Jack-31 D1 40 P4                                           | cleorfs, Perconal Details<br>Identication Adm<br>Planma                                                                                         | nulaalipin Type                                                                                                    | Date and Time of Dis<br>00-last-21 03:00 JM                                                                                                    | charge A/OR                                                                                                    | Generat from List<br>Repetition of due to lack of expectation<br>Repetition and to ensure produces the<br>determine and to disense the disease of the                                                                                                    | +                                                                                                    |                                                                                                    |                                                                                                    |
| Name of Hospital<br>arases Cangary Int                                           | 92<br>Date and Time of &<br>On-Jac 21 D1-00 PM                                            | olenris, Personal Details<br>Idmission Adm<br>Package Details                                                                                   | mitaalion Type<br>1                                                                                                    | Date and Time of Dis<br>00-las-28 03:00 JM                                                                                                    | charge ACR                                                                                                    | Seven from Last<br>Regestion of their to lack of exercise<br>Regestion due to lack of exercise<br>Regestion due to second of action<br>Regestion to Lack TO generative                                                                                                    | eccuration to                                                                                                    |                                                                                                    |                                                                                                    |
| Name of Hospital<br>aname Campany Ind                                            | Pa<br>Date and Time of &<br>GR-Jur-31 D1-60 PM                                            | elents Personal Details<br>desiasion Adr<br>Package Details                                                                                     | miaafan Type<br>1                                                                                                    | Date and Time of Dis<br>00-las-21 03.00 AM                                                                                                    | charge A/CR                                                                                                    | Generations Lot<br>Repairs of days to lock of researched<br>Repairs of days to lock of researched<br>Repairs due to lock of automatic<br>Repairs due to Late TD generation<br>Repairs due to Late TD generation<br>Repairs due to Late TD generation                                                                                                    | eccuments.<br>construents.<br>colon.<br>and pactoges.<br>A<br>response of attpackdod ported as                                                                                                    | oper ITP-                                                                                                    |                                                                                                    |
| Name of Hospital<br>archeor Campany Ibb<br>Biosted<br>Amt<br>Ant                 | Pa<br>Date and Time of &<br>Ga-Jan-31 Ot dO Pe<br>e<br>Status<br>Status                   | clerris Perconal Details<br>distinsion Adv<br>Names<br>Package Details<br>Approved Rej                                                          | miaalon Type                                                                                                    | Date and Time of Dis<br>00-las-31 03:00 AM                                                                                                    | charge A/DR                                                                                                    | Content Store Last     General Store Last     General Store Last     General Store Last     Superson of Days to last of Awarential     Regulation due to average postology side     Superson average     Superson average     Content Store Last     Thy Database     Regulation due to Last     Thy Database     Regulation due to Last     Thy Database     Regulation due to Last     Regulation due to     Regulation due to     Regulation due to     Regulation due to     Regulation due to     Regulation due to     Regulation due to     Regulation due to     Regulation due to     Regulation due to     Regulation due to     Regulation     Regulation                                                                                                    | example,<br>construction,<br>and packages.<br>In tapes of atlassified portor as<br>of the stap.                                                                                                    | or ITP.                                                                                                    | anta                                                                                                    |
| Nerre of Hospital<br>arasin Cangary Ibi<br>) Booked Calculate<br>Beakson<br>Anti | ee<br>Dete and Time of A<br>OB-Jav 31 ID-00 DH<br>06-Jav 31 ID-00 DH<br>10 Stetue         | client's Percenal Details<br>dentes to: Adr<br>Marrier<br>Pechage Details<br>Approved Page                                                      | nsiaalon Type<br>i<br>ject/Query<br>grave                                                                                                    | Bate and Time of Dis<br>00-3an-20 (03:00 AM<br>achibing Dactor Decision                                                                                                    | charge NOR                                                                                                    | Center Non Let     Center Non Let     Center Non Let     Department of the to tack of eventsion     Paptiment obs to tack of eventsion     Sectors are to Selector of Autors     Paptiment obs Let     Toporton de to     Let     Toporton de to     Let     Toporton de to     Let     Toporton de to     to     d                                                                                                    | eccuratives,<br>chern<br>and pacedones.<br>In lapse of attackided ports as<br>of the staps.                                                                                                    | ope 17P.                                                                                                    | 870                                                                                                    |
| Name of Hospital<br>around Company 188<br>2 Roosed<br>Anti<br>2001-0 2000        | 93<br>Date and Time of A<br>06-Ju-31 (1:40 PH<br>M<br>M<br>Status<br>darrhamserestresting | elentis Personal Details<br>dindision Ade<br>Maxima<br>Package Details<br>Approved Rej<br>Approved Rej                                          | nelaalisis Type<br>i<br>iject/Query<br>grave                                                                                                    | Date and Tiste of Div<br>09-34-31 03:00 Jos<br>earting Dector                                                                                                    | charge ACR                                                                                                    | Server Soon Lat.<br>September 2015 - 10 March of American<br>Registrice due to secto of American<br>Registrice due to Sector of American<br>Registrice due to Sector of American<br>Registrice and to Sector of American<br>Registrice and to Sector of American<br>Registrice and to Sector American<br>Registrice and the Sector of American<br>Registrice and the Sector of American<br>Registrice and the Sector of American<br>Registrice and the International American<br>Sector of American<br>Sector of American<br>Secto | en une de la constante de la constante de la c | a per 17P-                                                                                                    | arts                                                                                                    |
|                                                                                  | Identify Number<br>Colory/Street<br>Wingst<br>State<br>State<br>Transform<br>Failure      | Schriff Ruhers: 2007/028<br>Clarev Dation Solo<br>Stage: Rejurbs<br>Transfer Rejurbs<br>Fernion 8<br>Percent Rejurbs<br>Paculat Anton: Rev Indo | terrind Handrer IDNCER Halak No.     Calling Genet. Paster 50 Status 10 Status     Calling Genet. Paster 50 Status     Transition     Transition     Transition     Transition     Construct Construct Construct Construct      Construct Construct Construct Construct      Construct Construct Construct Construct      Construct Construct Construct Construct      Construct Construct Construct Construct      Construct Construct Construct Construct Construct      Construct Construct Construct Construct Construct      Construct Construct Construct Construct Construct      Construct Construct Construct Construct Construct Construct      Construct Construct Construct Construct Construct Construct      Construct Construct Construct Construct Construct Construct      Construct Construct Construct Construct Construct Construct      Construct Construct Construct Construct Construct Construct      Construct Construct Construct Construct Construct Construct      Construct Construct Co | Storiky Kanders ISSN228 Heiden No. ISSN228 Storik<br>Consequences Jandon Salling Buckshall, Kand No 20<br>States Relations - Relation - Relation - Salling - Salling - Salli | teorie Auwier: 100/018 Halo IV 200469/114<br>Disru-Green: Jacket to Site Schwart Karl IV 20<br>Stack Zakathan Profile: 2015<br>Tarrina S Administrative Trim B Referend TD<br>Factor S Administrative Trim B Referenced TD | Storiefe Nambers ITSDR2125 Holden No. Brittenberte<br>Corpus/Dett: Janken Sa Des Block/March March No. 19<br>Tatori<br>Reale: Republic P. Guide 20233<br>TT arrivat 0 Antoinfordise Troir 0 Referenced TED Kore<br>Entrie                                                                                                    | Manelar Mander MCRE Hale No. PTABLEYS<br>Discretion Manelar Backstone Bock/Teles<br>Manelar Halens Discretion No. 2000<br>Manelar Halens A Manalamaka Discret A Adversary TD Rome Adverse 2000/0001<br>Tanka A Adversary TD Rome Adversary TD Rome Adverse 2000/0001                                                                                                    | Marely Aucher, MONCE, Hule No. 20000010<br>Disconference, Jacobs No. 20000000, Hard to Dy<br>Maran. Resolution Provid. 2000000000000000000000000000000000000 | Martin Aukares:         POINDER         Male No.         ENDERSING           Daries Status         Banker Status         Banker Status         Banker Status           Varias         Banker Status         Banker Status         Banker Status           Status         Refurmation         Refurse         Status           Status         Refurse         Status         Banker Status           Status         Refurmation         Refurme Status         Banker Status |

- > Claim analyzer can view the details of previous hospitalization as well as documents attached.
  - 1. Documents can be downloaded by clicking on download option against document name.
  - 2. After checking documents, other details and selecting the decision for claim approval, finally clicks on submit.

|                  | Details of Previous   | Negitalisation       |                       |                                   |                |                                                                                            |          |                              |
|------------------|-----------------------|----------------------|-----------------------|-----------------------------------|----------------|--------------------------------------------------------------------------------------------|----------|------------------------------|
| 671.             | TID                   | I Platinet Manual    | Relationships Finder  | International Property            | The Cash       | The Name                                                                                   | The Cost | TRACK.                       |
| testion Decision | 10401214259870        | Gaussy Carri         | ADTITUTION OWNER      | None Dalla Antonna Company 122    | 26250001115-00 | CT by Southasted Canar-Parthauti & Categoria for Asterior Mart - metastatic (With ED-Curle | 25100    | media the second             |
| ermernt          | 731(220(25966)        | Might David          |                       | Nue India Assessment Company Ltd  | 26350000117-00 | CT for During Sercome-W/C + IE-Duration + Coch                                             | 11500    | productificproved            |
|                  | 12112201259880        | Makel Deut           |                       | New Data Assurance Company Ltd    | 28340022118-00 | CT for MM / Arrylandess-VCD-Duration + Cycle                                               | 148/00   | prestuit-th pproved          |
|                  | T3913201259824        | Alletys Devil.       |                       | New India Assumption Complety Ltd | 18310000135-00 | Caretoral kino-versus thromboxy / Stroke-houte heamorrhage stroke-hout                     | 2000     | cleind concePending Minelyse |
|                  | No records Yound      |                      |                       |                                   |                |                                                                                            | <u></u>  | 1. annaire                   |
|                  | No records tound.     |                      |                       | -                                 |                | ~                                                                                          | 2        |                              |
|                  |                       |                      |                       | Document                          | Name           | Citck To Dox                                                                               | hour     | Restarks                     |
|                  | MOCOVERTNationOv      | man ed.              |                       |                                   |                | 1 Downland                                                                                 |          |                              |
|                  | prePatientPhoto       |                      |                       |                                   |                | 4. Oswataat                                                                                | 1        |                              |
|                  | Detailed Discharge    | Gurrenary            |                       |                                   |                | a Download                                                                                 |          |                              |
|                  | Detailed Treatment    | Roter                |                       |                                   |                | a Download                                                                                 |          |                              |
|                  | Parlancia GP All 314  | estigation Dore      |                       |                                   |                | + Developed                                                                                |          |                              |
|                  | disat argoPatier (Pha | ute -                |                       |                                   |                | A Developed                                                                                |          | /                            |
|                  | Patnett Foodback Pa   | la erri              |                       |                                   |                | + Do+mised                                                                                 | 1        |                              |
|                  | Advisite Name St      | noving Vitala/ Exami | nation Prolings/Flarm | ad Line Of Hanaparters            |                | a Develand                                                                                 |          |                              |
|                  |                       |                      |                       |                                   |                |                                                                                            |          |                              |

- After finding all details correct, selects Approve, fill amount and submit, then it is forwarded to Claim Settlement i.e. Supervisor.
- If finds out that some details or document is missing, selects query, fills remarks and submit, this query with remark is sent to hospital. First query (if any) is to be raised within 7 days, after that analyzer won't be able to query hospital.
- If details and documents are not right then select Reject, select the reason for rejecting and submit, the claim is rejected.

### 5 CLAIM SETTLEMENT

- > After approval from Analyzer, claim details is sent further to Claim settlement i.e. Supervisor
  - 1. First click on Claim Settlement in the left side of the menu.
  - 2. Then click on search pending TID's, a list will open. Select TID's from the list or you can manually enter a TID and press tab.
  - 3. All the details of beneficiary and package will open. There will be 2 options Approve or Reject.
    - If selects approve then fill the approved amount.

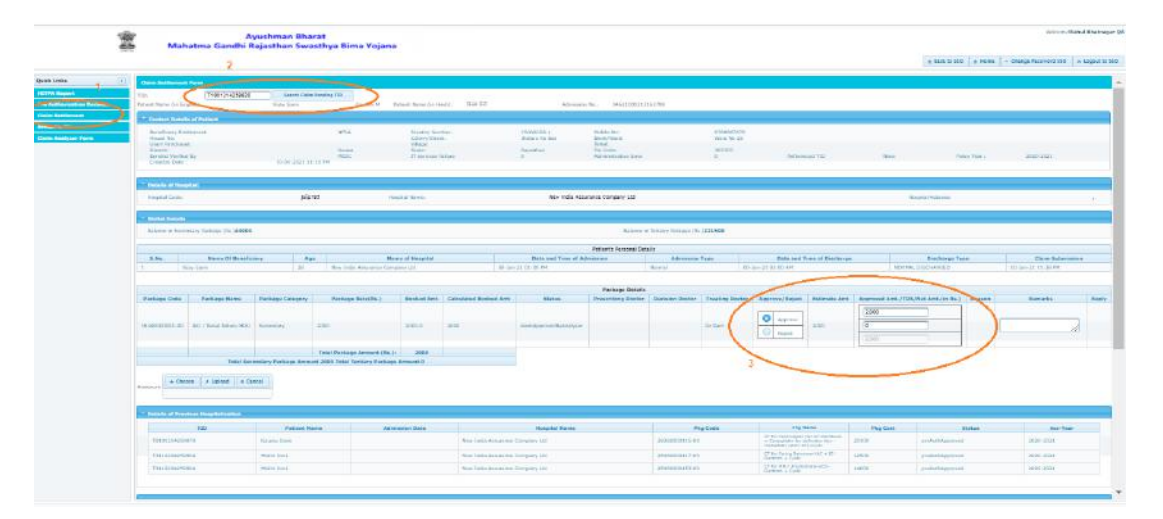

- If decision is reject then
- 1. Click on Reject
- 2. select the rejection reason and fill remark
- 3. After Approve/Reject, an annexure can be uploaded from the system by clicking on choose, selecting file and clicking on upload.

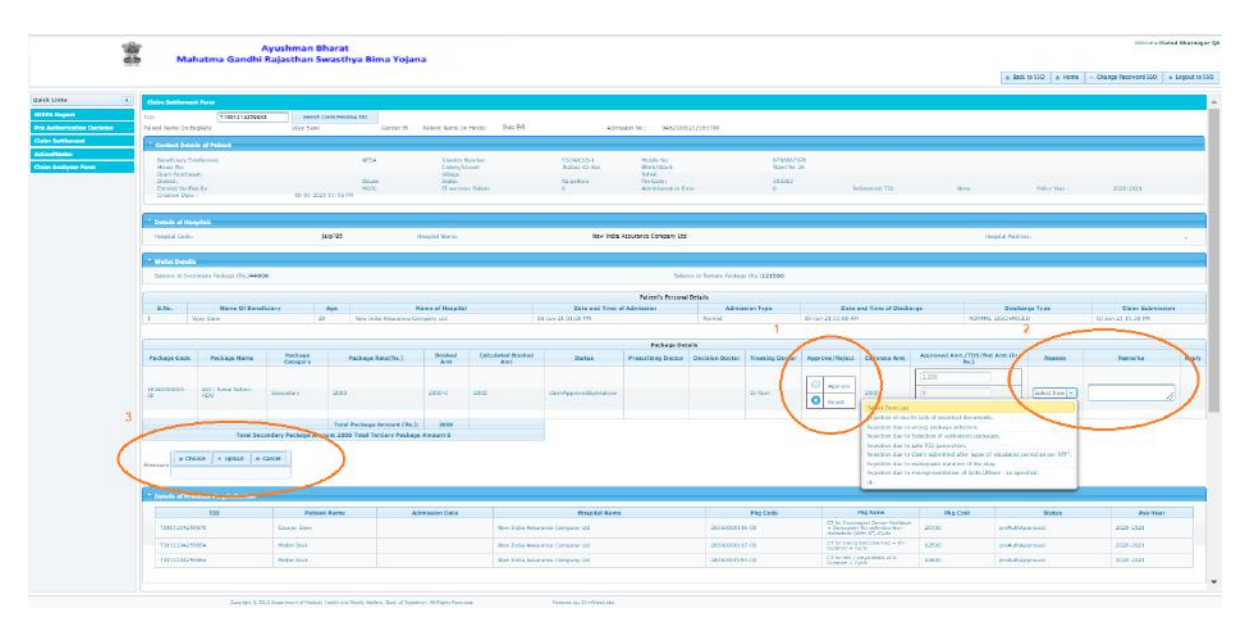

- > After checking all the details and document and selecting decision, click on submit. The claim is approved.
- One more feature is Re-call analyzer. If supervisor finds some issue in details or document, it cannot directly query to hospital. Supervisor clicks on re-call analyzer. The claim will be sent back to analyzer with comments from supervisor.

| 10 |                                                                                                    |                                                                                                    | Langery                                                                                                    |                      |                       | -                                            |                                                                                                    |                                        |                                                                                                    | 88.1                                                                                                    |                                         |                                   |
|----|----------------------------------------------------------------------------------------------------|----------------------------------------------------------------------------------------------------|----------------------------------------------------------------------------------------------------|----------------------|-----------------------|----------------------------------------------|----------------------------------------------------------------------------------------------------|----------------------------------------|----------------------------------------------------------------------------------------------------|----------------------------------------------------------------------------------------------------|-----------------------------------------|-----------------------------------|
|    |                                                                                                    | All Chief March                                                                                                    |                                                                                                    |                      |                       |                                              |                                                                                                    |                                        | C Agence                                                                                                    | 1.111                                                                                                    |                                         |                                   |
|    |                                                                                                    | 164                                                                                                    | succes.                                                                                                    |                      | -26.6.1               | 12                                           | -Constant of the second state of the                                                                                                    | Can                                    | O total                                                                                                    | Sime.                                                                                                    | Jakan Ferri +                           |                                   |
| _  |                                                                                                    |                                                                                                    |                                                                                                    |                      |                       |                                              |                                                                                                    |                                        |                                                                                                    |                                                                                                    |                                         |                                   |
|    |                                                                                                    | Teni be                                                                                                    | cathlery Periode Anto                                                                                                    | sum 2000 Total Darie | ara Patikaga Armant S |                                              |                                                                                                    |                                        |                                                                                                    |                                                                                                    |                                         |                                   |
|    | Arrow 2                                                                                                    |                                                                                                    |                                                                                                    |                      |                       |                                              |                                                                                                    |                                        | 11 00-02-22                                                                                                    |                                                                                                    |                                         |                                   |
|    |                                                                                                    | - 109                                                                                                    |                                                                                                    | d Manut              | Administer Pake       |                                              | Material Roads                                                                                                    | Reg Cala                               | Distance Constitution                                                                                                    | Rig Cast                                                                                                    | .Balain                                 | ALC: NO                           |
|    | FC5252542580                                                                                                    |                                                                                                    | Libertin Laple.                                                                                                    |                      |                       | Bre India Ana                                | and the Continues 22                                                                                                    | 2628-0020115-02                        | - Despaces by a double like-                                                                                                    | 20100                                                                                                    | an shath Auge must                      | 12201301                          |
|    |                                                                                                    |                                                                                                    |                                                                                                    |                      |                       |                                              |                                                                                                    |                                        | THE REAL PROPERTY CARDS AND CARDS                                                                                                    |                                                                                                    |                                         |                                   |
|    | turi di segon                                                                                                    | -                                                                                                    | Natio Dan                                                                                                    |                      |                       | Bre bran An                                  | with Courses US                                                                                                    | anakitayata) da                        | 17 No. Service MY-Cover<br>Difference Demonstrational + 19-<br>Economic + Deministration                                                                                                    | 1,24,0                                                                                                    | and all have not                        | ana) ang i                        |
|    | taliander<br>Tilliander                                                                                                    | -                                                                                                    | Null-Line<br>Null-Line                                                                                                    |                      |                       | Bee loss An<br>Bee loss An                   | had had Conserve Val                                                                                                    | annengent) en                          | minimum (No. 97, con<br>1996) - Constant Constant<br>Barrier - Cons<br>Chinese - Cons<br>Sector - Cons                                                                                                    | 1400<br>1900                                                                                                    | yerlatikgeneti<br>yerlatikgeneti        | anao anga<br>anao anga            |
|    | future data<br>future and                                                                                                    |                                                                                                    | Nation Dates                                                                                                    | Palastina            |                       | Here Instan Ann<br>Here Instan Ann           | weber Conserv 20<br>weber Conserv 20                                                                                                    | 20000000000000000000000000000000000000 | Butter / Procession                                                                                                    | Autor                                                                                                    | polatikan weti<br>polatikan weti        | 2000-2001<br>                     |
|    | faniaisian<br>nin ana isin<br>Pasta Jac                                                                                                    | 64<br>104<br>104                                                                                                    | Nation Dates                                                                                                    | National Process     | <b>u</b> ]            | Brobas An<br>Brobas An<br>Brobas An          | na kaka Ganggang 201<br>na kaka Ganggang 200                                                                                                    | anandan si ka                          | Buller (M. 97) (M. 97)<br>Phile Leg Downer (M. 97)<br>Bardine Y Bolt<br>Resource Jose<br>Buller (* Procession                                                                                                    | Saco                                                                                                    | ended Alex mod                          | Anno ana                          |
|    | Iniziele<br>Tinizales<br>Pact De<br>An oracidae                                                                                                    | 64<br>65<br>65                                                                                                    | Nate Spin                                                                                                    | Paled Rep            | 4.)                   | Brokes An<br>Brokes An<br>December An        | kej ko Gonzano (20<br>ustrika: Tarrepoy (20                                                                                                    | anadada si da                          | Balle / a Proceeding                                                                                                    | Salari<br>Salari<br>Disk fa D                                                                                                    | erskalsker ved<br>redensker ved         | Records                           |
|    | Cattacidade<br>Transcolade<br>Procession<br>No secondore<br>Michaeles<br>arythmetica                                                                                                    |                                                                                                    | Nation Spectra                                                                                                    | Paleri Pro           | 14.]                  | Ber Inda Au<br>Ber Inda Au                   | natina Ganapor (22<br>uagena Campergrave)<br>                                                                                                    | attendants 1 ola<br>attendant et al    | Bulle / a President                                                                                                    | alaan ahaa ka a                                                                                                    | underlage met<br>underlage met          | Ann ann                           |
| 1  | Latian and<br>The second for<br>An occurrence<br>With Constants<br>and Anna Theory<br>Second Constants                                                                                                    | es.<br>sultantes<br>sultantes<br>sultan                                                                                                    | Natio Dan                                                                                                    | Natural Proc         | <u>له :</u>           | Her, beza Au<br>Ben, beza Au<br>Ben, beza Au | natina Ganara (U)<br>usana Interpret (U)                                                                                                    |                                        | Backer / Pf Vacuut                                                                                                    | saus<br>soon<br>Daalys D<br>soo                                                                                                    | understage med<br>geschelinger wert     | Jabo razi<br>Jama razi<br>Necesia |
| i  | California<br>California<br>California<br>An original<br>Mathematica<br>Mathematica<br>Mathemati                                              | esi.<br>esi.<br>esi.<br>esi.<br>esi turinen                                                                                                    | Nult-Line<br>Nult-Line                                                                                                    | National Processing  | -                     | Her beza Au<br>are fedalite<br>Processit Pre | water Consump dat<br>water Consump dat                                                                                                    | Andreast in<br>Annual con              | Bachard State of the State of the State of t                                                                                                    | saus<br>saus<br>Daayes<br>ti<br>ti<br>ti<br>ti<br>ti<br>ti<br>ti<br>ti                                                                                                    | understage med<br>geschichtiger wert    | July 1921<br>July 1921<br>Necesia |
|    | California<br>California<br>California<br>An original<br>Mathematic<br>California<br>California | ani.<br>ani.<br>ani/inservat<br>ani/inservat<br>ani/inservat                                                                                                    | Nult-Line<br>Nult-Line                                                                                                    | National Processing  | 2                     | Her beig Au<br>two fedgiles                  | und ka Gongang (dd<br>General Schwang (dd<br>Me                                                                                                    | Annotati ta<br>Annotati ta             | Baller i de Personale<br>Baller i de Personale<br>Baller i de Personale<br>Baller i de Personale<br>de Baller<br>de Baller<br>de Ball | saure<br>saure<br>classifie<br>s<br>s<br>s<br>s<br>s<br>s<br>s<br>s<br>s<br>s<br>s<br>s<br>s<br>s<br>s<br>s<br>s<br>s<br>s                                                                                                    | underdage med<br>gestanlage vant        | Juli 191<br>See col               |
|    | Employed deep     ministration     Ministration     Ministration                                                                                                    | eni.<br>enii.<br>enii.<br>enii.<br>enii.<br>enii.<br>enii.<br>enii.<br>enii.<br>enii.<br>enii.<br>enii.                                                                                                    | Nutri Lan                                                                                                    | Patient Proc         | -                     | Her loss Au<br>Generation<br>Processed Res   | una ka Gongang da<br>Anaka Gongang Ana<br>Anaka Sang da Sang da Sang da Sang da Sang da Sang da Sang da Sang da Sang da Sang da Sang da                                                                                                    | andone to a                            | In the second second se                                                                                                    | stand<br>second<br>Classifie D<br>Second<br>Second<br>Secon | pederlagenet :<br>pederlagenet          | Jabo Hall<br>Marcella<br>Recenta  |
|    | Estativitation<br>Estatutional<br>Personalistic<br>Netronalistic<br>Personalistic<br>Destruction<br>Destruction<br>Destruction                                                                                                    | and<br>and<br>and<br>and<br>and<br>formed<br>formed<br>for | Nutrit Lips:<br>Nume fired                                                                                                    | Rabed Pros           | n                     | Ter loga Ma<br>Ber Inde Co                   | wata in Gorang ya<br>wata in Gorang ya<br>M                                                                                                    | andon tu                               | Boller / Prospector     Comments     Comments     Co                                                                                                    | stand<br>second<br>Clock for the<br>second<br>second<br>sec | endeddigened<br>pediadagened<br>seellad | Jabo Hall<br>Messenti<br>Necessi  |
|    | <ul> <li>Baltabilitäise</li> <li>Baltabilitäise</li> <li>Paleet kääl</li> <li>Noomaalinee</li> <li>Noomaalinee</li> <li>Noomaalinee</li> <li>Noomaalinee</li> <li>Soomaalinee</li> <li>Soomaalinee</li> </ul>                                                                                                    | eni.<br>eni.<br>eniterent<br>terret Stitus<br>terret Stitus<br>terret Stitus                                                                                                    | Materia Com<br>Materia Com<br>Materi | Rabus Hos            | •                     | Techora Ma<br>Ben Solid Ro                   | and the Gammany dat<br>and the Derivedy off                                                                                                    | and days in the<br>analysis of the     | Balance American<br>Balance American<br>Balanc   | subut<br>source<br>Classifie D<br>source<br>source<br>sourc | endedings and<br>index age and          | And the second                    |
|    | <ul> <li>Teach and the second second sec</li></ul>                                                                                                    | esi<br>mi<br>mi<br>mitoretesi<br>mi<br>totome<br>mitotome<br>mitotomi                                                                                                    | Male Los<br>Main Los                                                                                                    | Natural Mass         | -                     | Rectard No.                                  | und kan Ganzang (ul<br>und kan Ganzang (ul<br>und kan Ganzang (ul<br>und kan Ganzang (ul)<br>und kan Ganzang (ul)<br>und kan Ganz | Andole Cal                             | Backet of Parameters<br>Backet of Parameters<br>Backet of Parameters                                                                                                    | salas<br>Salas<br>Salas Ye i<br>Salas Ye i                                                                                                    | endelagement<br>indulagement            | dadi pagi<br>anno casi            |